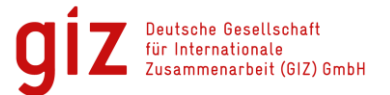

#### Kuai Di Da Che Taxi App - Step by step screenshot guide -

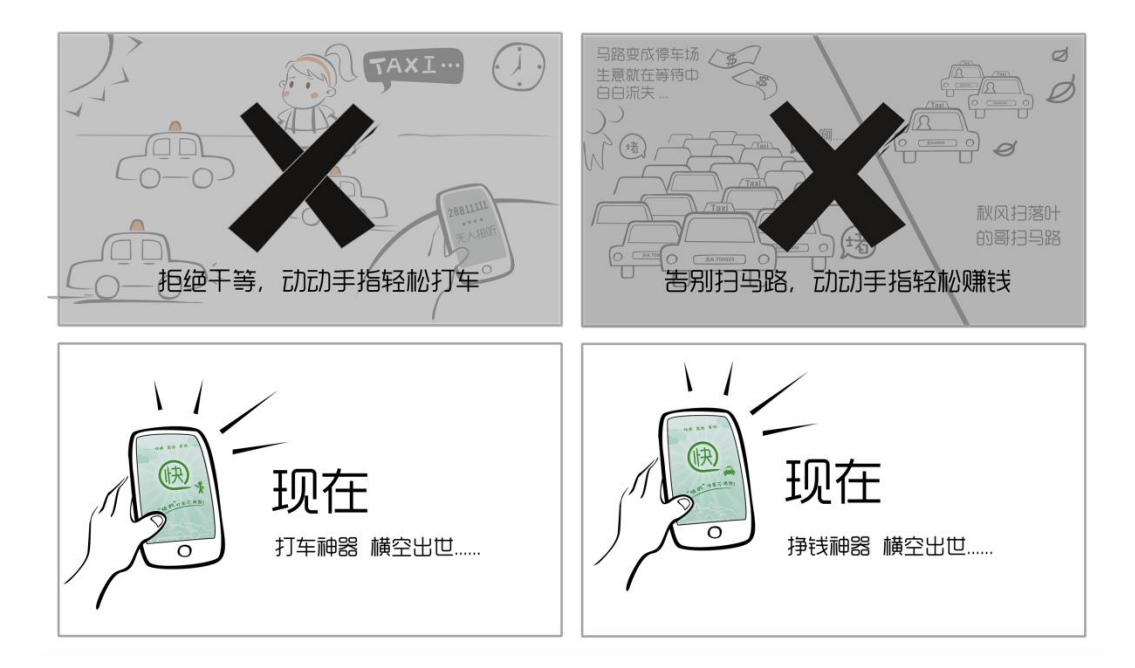

Ngoc Bui Anh April 2013 Version 1.0

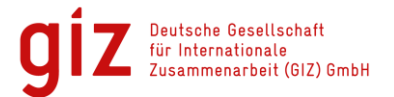

## 1. Download Kuai Di Da App

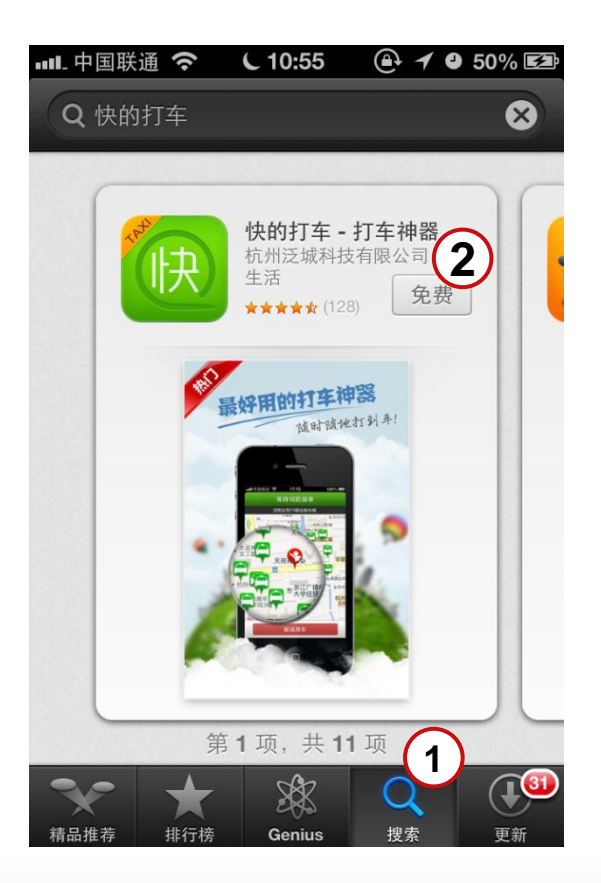

1 Search Kuai Dadi Taxi App in App Store "快的打车" (Kuai Di Da Che)

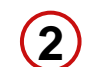

Select "Install" Button

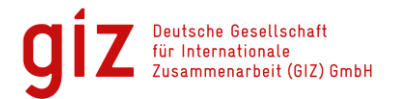

## 2. Share your Location

| ■■■ 中国联通 3G               | C 13:11    | @ 1 9               | 73% 🔳   |
|---------------------------|------------|---------------------|---------|
|                           |            |                     |         |
| 拖动地                       |            |                     |         |
|                           |            |                     |         |
| Kuai Dadi re<br>location. | equests to | o share             | your    |
| "快的打车<br>不允许              | "要使用您<br>F | 当前的(<br>好           | 立置<br>1 |
| no<br>小充                  | 完整清晰的      | yes<br>白起点位<br>刘车哦~ | 置信息     |
| 起点: 获取地                   | 址中         |                     |         |
| 具体地址,如3                   | 洛口,大厦…     |                     |         |

1 Select "yes" to share your location.

During usage your current location will be updated automatically. You can switch off this feature at any time.

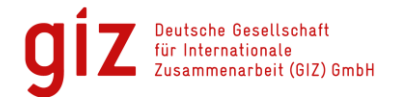

## 3. Insert Start Location I

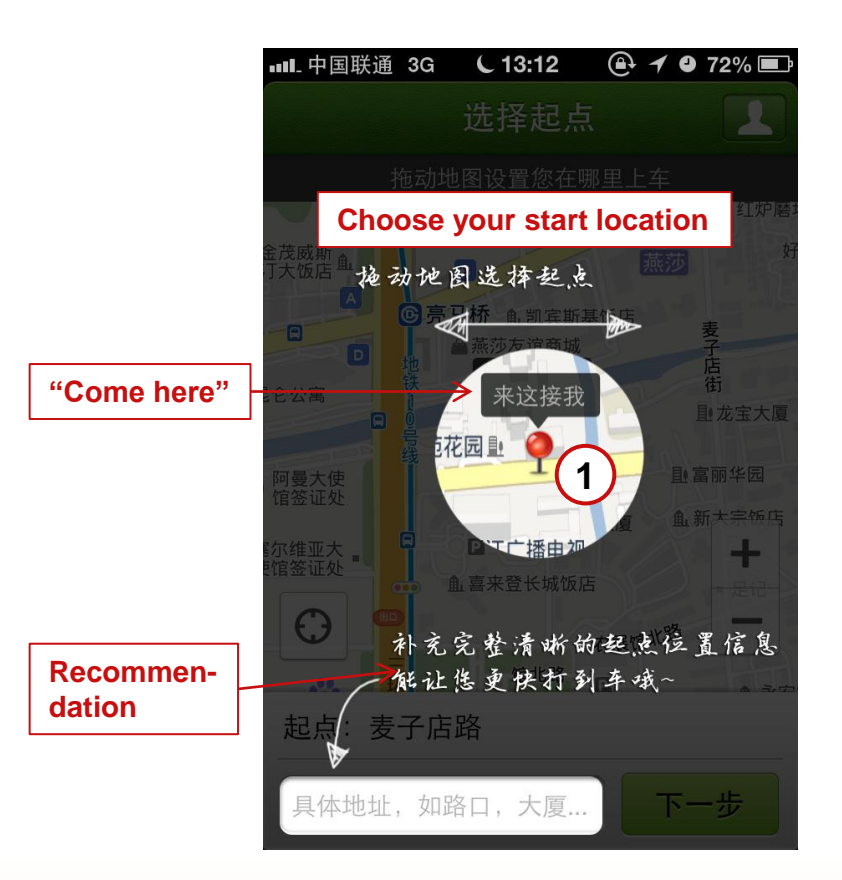

 To select your start location drag and drop the red pin on the map

or

Recommendation: enter the address of your start location via keyboard (the more precisely you enter your location the easier the taxi driver can find you)  $\rightarrow$  see next slide

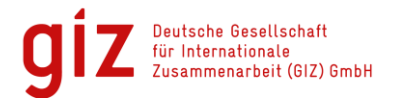

## 3. Insert Start Location II

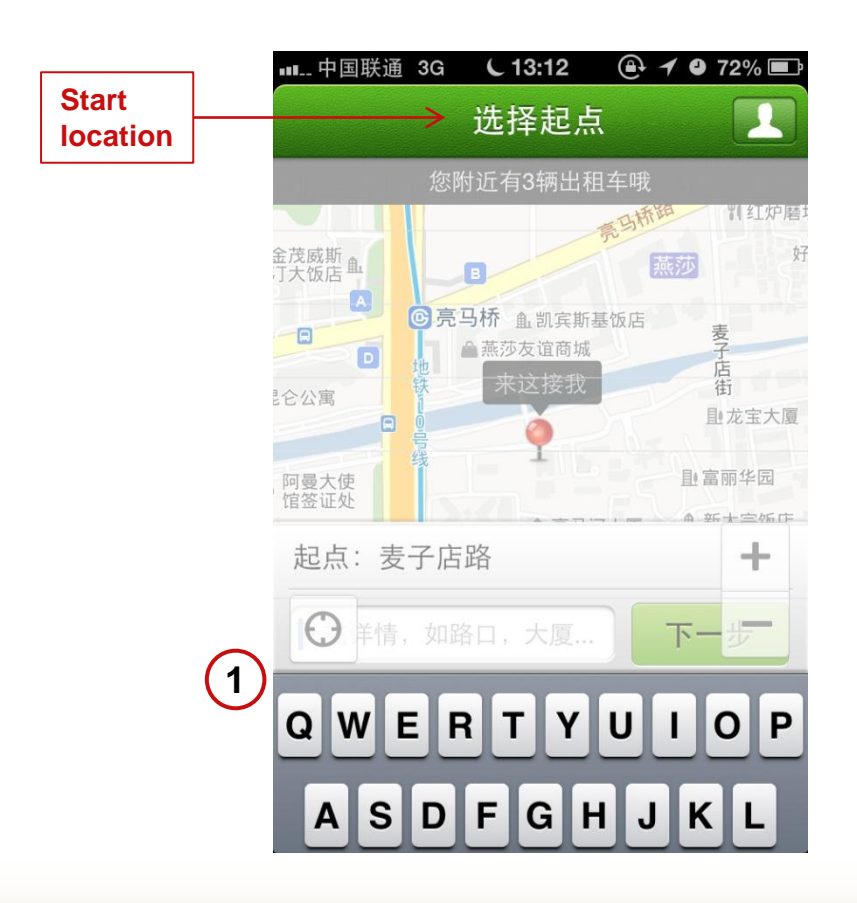

 Enter the address of your start location via keyboard

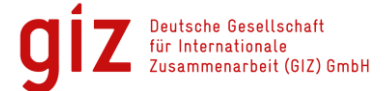

### 4. Request Verification Number

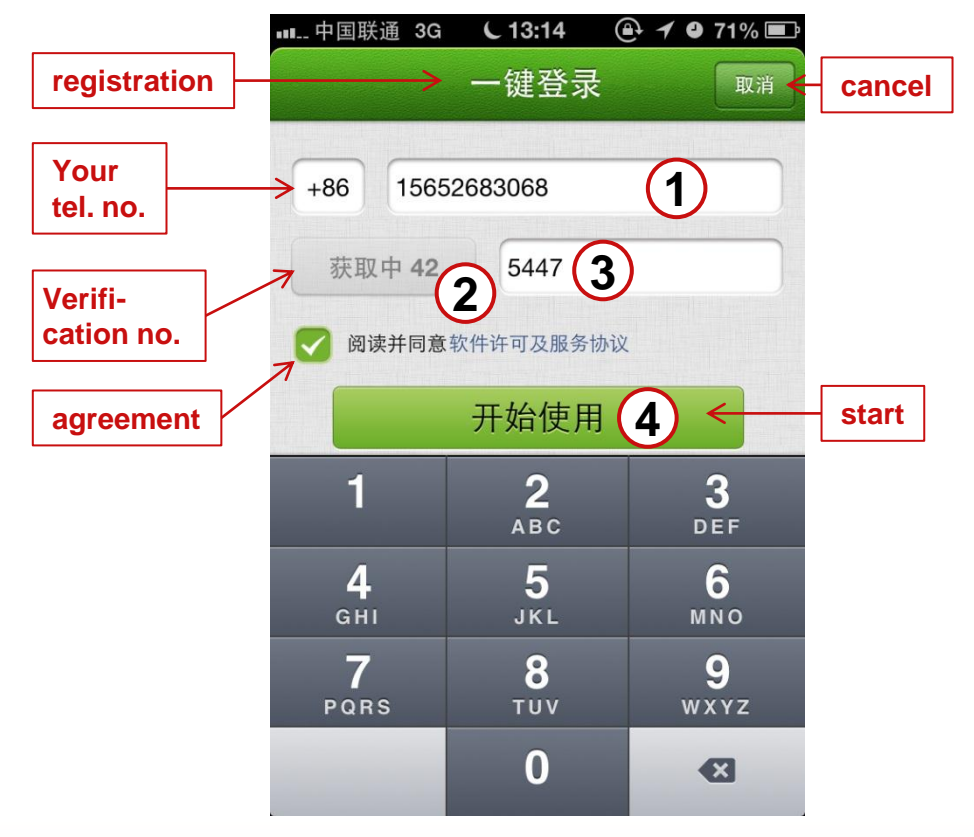

- 1 Enter your mobile number
- 2 Press "Submit" button to request verification number. After hitting the button, it displays the remaining seconds you have to enter the verification number in (3)
- Insert the verification number which you have received via SMS

Agreement: I agree with the terms of business of Kuai Di Da.

4 Press "Start" button

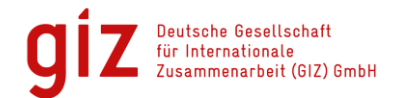

#### 5. Insert nick name

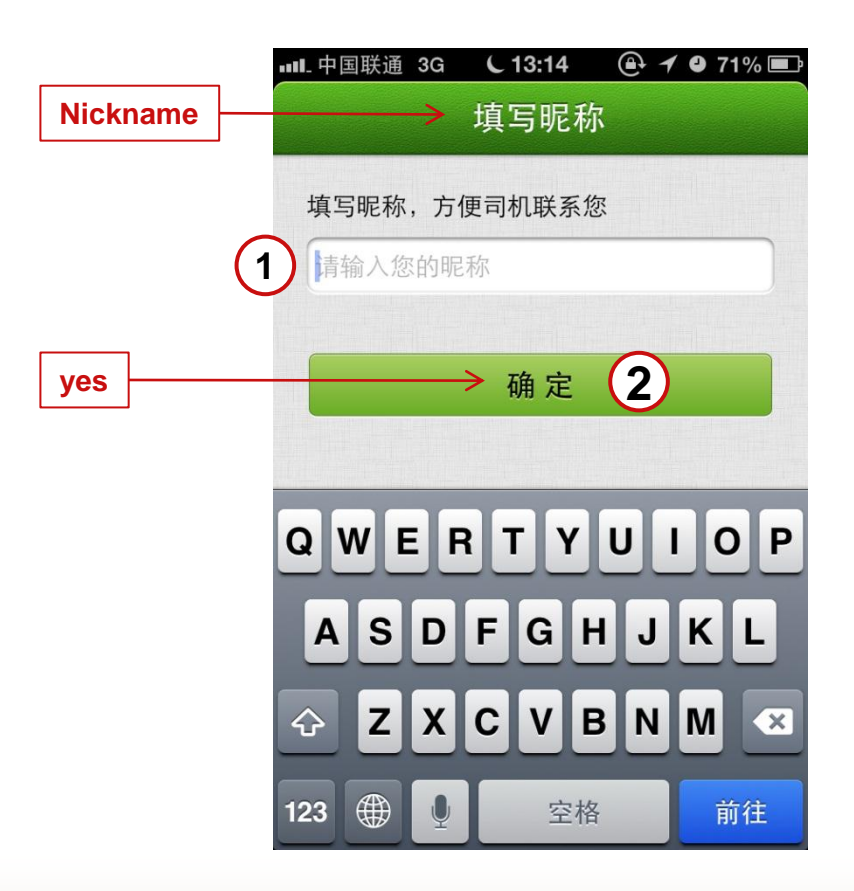

- Insert your nick name or real name
- 2 Press "yes" button

**Giz** Deutsche Gesellschaft für Internationale Zusammenarbeit (GIZ) GmbH

## 6. Insert Destination and Select Waiting time I

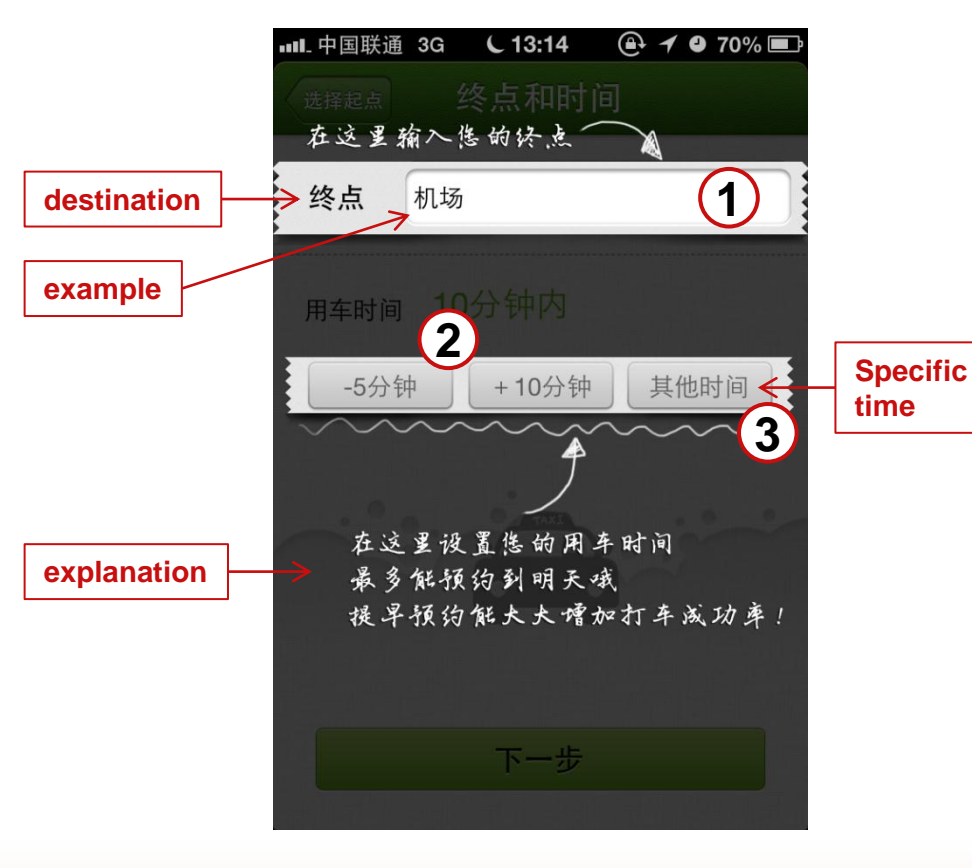

- 1 Insert your destination, for example: Airport
- Select your waiting time. The minimum waiting time is 10 Minutes. Button "- 5 Min": remove 5 Min. Button "+10 Min": add 10 Min. Or
- **3** Insert specific time, see page 11

Explanation: Select your waiting time. It is possible to book a taxi for the next day. It is recommended to book a taxi as soon as possible to increase the probability of getting an answer.

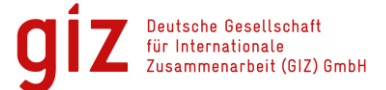

### 6. Insert Destination and Select Waiting time II

|               | ■■■_ 中国联通 3G | C 13:15 ( | 🔁 🕈 🔮 70% 📼           |        |
|---------------|--------------|-----------|-----------------------|--------|
|               | 选择起点         | 终点和时间     |                       |        |
|               | 终点请输         | 入目的地      |                       |        |
|               | 用车时间 10      | 0分钟内      |                       | finish |
|               | -5分钟         | + 10分钟    | 预约时间<br><sub>完成</sub> |        |
|               |              | 11 点      |                       | hour   |
| today         |              | 12 点      | 00 分                  |        |
| ]             | 今天           | 13 点 4    | 10分                   |        |
| Tomor-<br>row | ▶明天          | 14 点      | <b>20</b> 分           | Minute |
| ]             |              | 15 点      | <b>30</b> 分           |        |

Choose the time when you need a taxi and press "finish" button

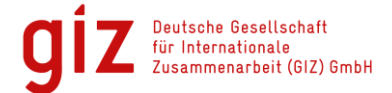

## 7. Offer a bid and share your taxi I

|                       | 메 中国联通 3G (13:16) 🕑 🗲 🛛 67% 💷  |
|-----------------------|--------------------------------|
| Explanation I         | 告诉司机您是否愿意加点小费                  |
|                       | 适当加一点能帮选轻松打到车哦!<br>愿意多付给司机     |
| bid                   | 15 元 -5 +5 +10                 |
|                       |                                |
|                       | 是否愿意拼车?                        |
| Additional passengers | → 不拼车 2 →                      |
| Explanation II        | 告诉司机您是否愿意拼车<br>选择拼车也能提高打车成功率哦! |
|                       |                                |
|                       |                                |
|                       | 马上告诉周边司机                       |

Explanation I: Offer a bid to increase the probability of getting an answer.

 Select a bid you are willing to pay in addition to the actual costs

Explanation II: It is possible to share your taxi with other passengers.

2 Select the current number of passengers who want to ride with you, see page 13

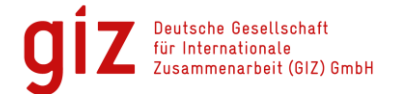

### 7. Offer a bid and share your taxi II

|           | ull.中国联通 3G € 13:16 ④ 7 ● 67% ■<br>终点和时间 优化选项 |
|-----------|-----------------------------------------------|
|           | 愿意多付给司机<br>0 元 -5 +5 +10                      |
|           | 是否愿意拼车?                                       |
|           | 不拼车・                                          |
| 0 Person  | ────────────────────────────────────          |
| 1 Person  | → 愿意拼车,我有一人上车 1                               |
| 2 Persons |                                               |
|           | 愿意拼车,我有三人上车                                   |
| 3 Persons | 马上告诉周边司机                                      |
|           |                                               |

1 Select:

- **0** Person: I do not want to share my taxi.
- 1 Person: I want to share my taxi and I travel alone
- 2 Persons: I want to share my taxi and travel with 1 additional person
- 3 Persons: I want to share my taxi and travel with 2 additional persons

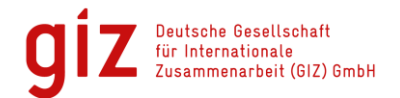

## 8. Submit request

| •••• 中国联通 30 | G C 13:18 🕑 🕇        | / 🕘 66% 🖃 |
|--------------|----------------------|-----------|
| 终点和时间        | 优化选项                 |           |
| 愿意多付给        | 司机                   |           |
| <b>0</b> 元   | - 5 + 5              | + 10      |
| 是否愿意拼        | 车?                   |           |
|              | る光生                  | ~         |
|              | <b>~</b> 小<br>打车发布中… |           |
| 温馨提示允        | 计拼车能增加您被把单           | 的几率哦!     |
|              | progressing          |           |
|              |                      |           |
| Ξ            | 马上告诉周边司机             | 1         |
|              |                      |           |

 Press "share" button to submit your request to taxi drivers

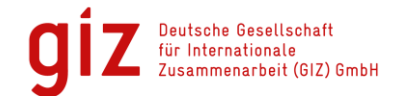

## 9. Wait for answer

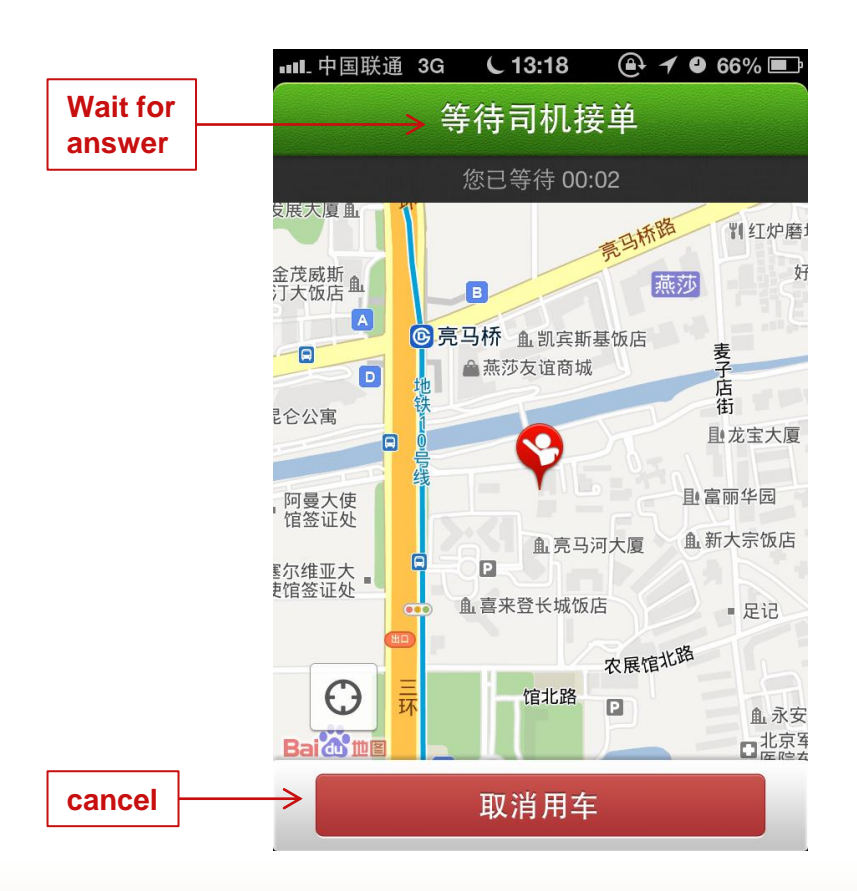

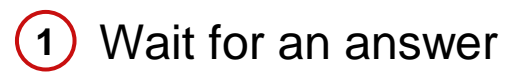

# If you have changed your mind, press "cancel" button

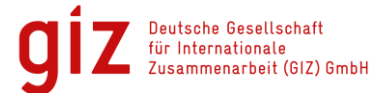

#### **10. Receive notification message**

|              | 패L 中国联通 3G 🕓 13:19 🙆 🗡 🛛 65% 💷                                                                |
|--------------|-----------------------------------------------------------------------------------------------|
|              | 信息 1065509383735184 编辑                                                                        |
|              | 呼叫 FaceTime 添加联系人<br>短信/彩信<br>2013-4-24 13:18                                                 |
| notification | 感谢使用打车神器<br>快的打车,请耐心<br>等待司机接单。司<br>机接单后,请及时<br>沟通确认并耐心等<br>待。如遇特殊情况<br>离开,请提前告知<br>司机。[快的打车] |
|              | ◎ 短信/彩信 发送                                                                                    |

Notification:

Thank your for your request. Please wait patiently. After the taxi driver has contacted us, we will inform you via SMS.

In case of unexpected changes, please inform the taxi driver once he/she has contacted you.

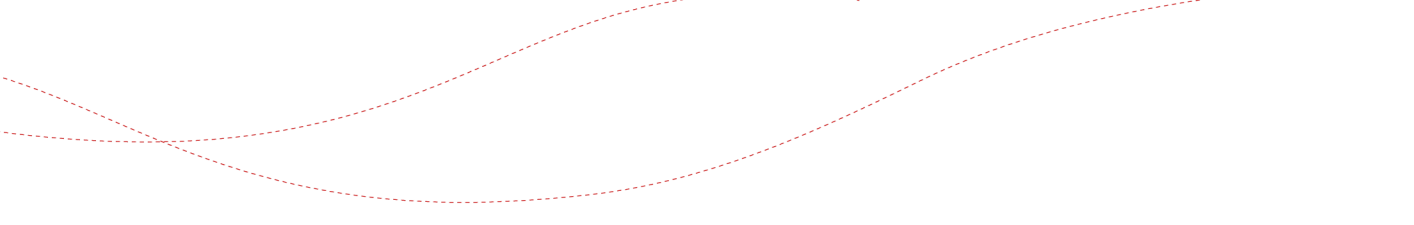

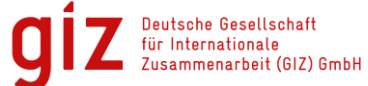

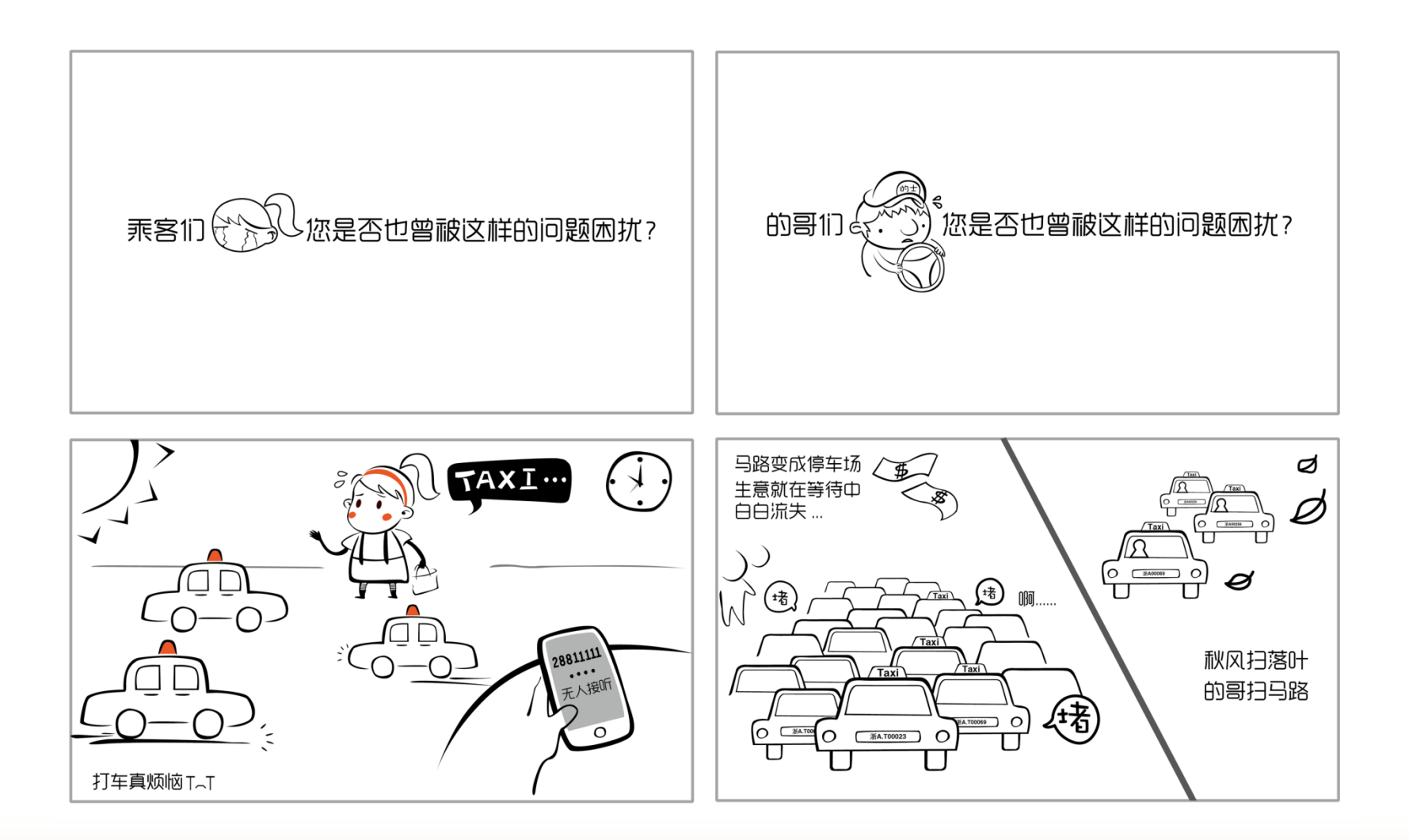

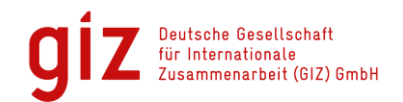

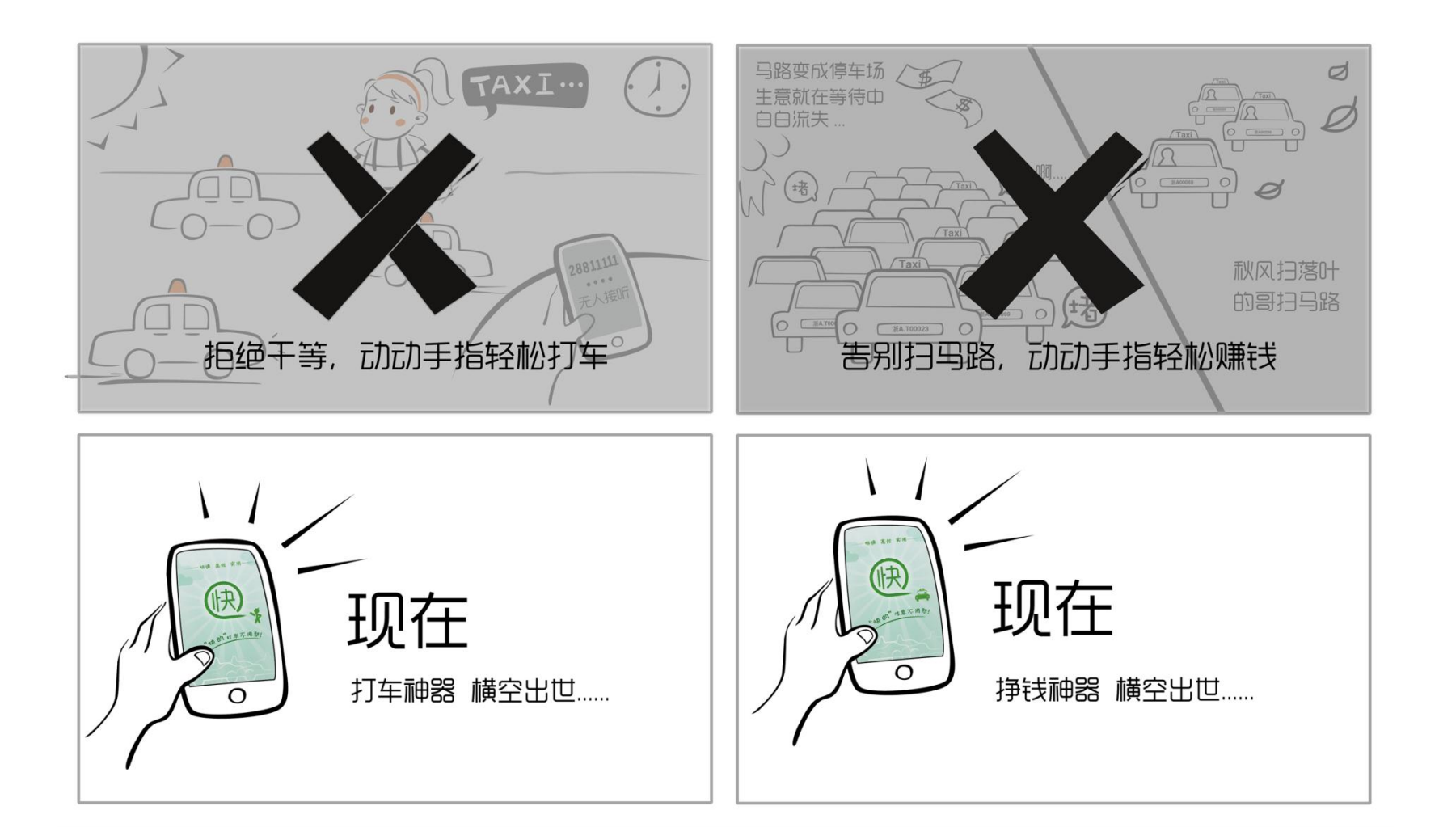

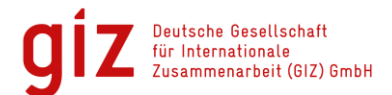

#### Contact

**Ngoc Bui Anh** *Electro-Mobility and Climate Protection* 

Deutsche Gesellschaft für Internationale Zusammenarbeit (GIZ) GmbH Sunflower Tower 1100 Maizidian Street 37, Chaoyang District 100125 Beijing, PR China

德国国际合作机构 北京市朝阳区麦子店西街37号 盛福大厦1100室 100125 北京

T +86 (0)10 8527 5589 ext. 413 F +86 (0)10 8527 5591 M +86 152 10544644

- E ngoc.bui@giz.de
- www.electro-mobility.cn